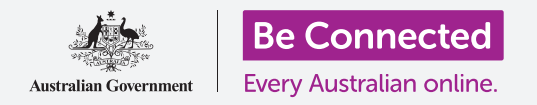

### Како да заштедите простор на вашиот компјутер и да направите да работи непречено.

Можете да ја користите функцијата **Склад (Storage )** на macOS Catalina за да обезбедите дека нема да ви недостасува простор за датотеки, и исто така, можете да избришете сами датотеки и да ја користите **Корпата за отпадоци (Bin)** за ги повратите ако згрешите.

### Што ќе ви треба

Пред да го почнеме овој дел, вашиот компјутер мора да го има најновото издание на оперативниот софтвер, а тој е **macOS Catalina**. За повеќе информации за macOS Catalina, осврнете се на водичот *Лаптоп Apple: Безбедност и приватност (Security and privacy)*. Треба да проверите дали сте ги поврзале правилно глувчето и тастатурата, и дали вашиот компјутер е поврзан на интернет преку домашната Wi-Fi мрежа.

Треба да се најавите на вашиот компјутер, и тој треба да ја покажува работната површина.

Ако сакате да го следите овој дел на вашиот компјутер, треба, исто така, да имате УСБмеморија што не сте ја споделиле со никого друг.

### Што е склад?

Вашиот компјутер складира датотеки во **тврдиот диск (hard drive)**. Ако тврдиот диск се наполни, нема да можете да складирате датотеки и компјутерот нема да може да работи непречено. Понекогаш, тврдиот диск е наречен и **податочна единица** или **тврда податочна единица**.

Комјутерот го добивате со вградени функции за зачувување во складот, што внимаваат на тврдиот диск и колку простор преостанува во компјутерот.

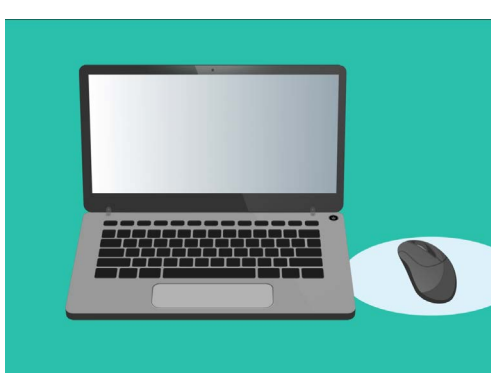

Вградените функции помагаат да се обезбеди дека компјутерот нема да остане без слободен простор за датотеки

Не преземајте апликации што нудат чистење или оптимизација на вашиот компјутер. Тие речиси секогаш содржат измами што го прават вашиот компјутер помалку безбеден.

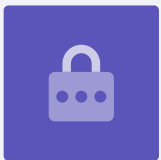

# Како да проверите колку простор преостанува во компјутерот

За да го проверите просторот на тврдиот диск, направете го следното:

- **1.** Кликнете на иконата **Apple** во горниот лев агол на екранот.
- 2. Ќе се појават неколку опции. Кликнете на За овој Мас (About This Mac) во списокот.
- **3.** На панелот што ќе се појави најдете ја картичката **Склад (Storage)** и кликнете на неа.
- Ќе видите графикон со пруги што покажува колку простор се користи во компјутерот и колку останува.
- 5. Различните бои претставуваат разни видови датотеки. Ова ви овозможува да видите колку простор зафаќаат документите, фотографиите, видеозаписите и другите датотеки.
- **6.** Кликнете на **Управувај (Manage)** за да ги видите опциите за ослободување простор на компјутерот.

### Како да ослободите простор

Кога ќе кликнете на **Управувај (Manage)**, опцијата **Препораки (Recommendations)** ќе се нагласи на левата страна, а на десната страна ќе се појават други опции.

- **1.** Најпрво кликнете на **Оптимизирај (Optimise)**.
- 2. Опцијата Оптимизирај (Optimise) ви овозможува компјутерот да отстрани авотматски стара е-пошта или датотеки со видеозаписи што веќе сте ги гледале.
- **3.** Ќе се појави поле во кое ќе ви се побара да го потврдите ова дејство. Кликнете на **Оптимизирај** (**Optimise**) во ова поле.
- Во опцијата за оптимизација, кликнете на Автоматско празнење на корпата за отпадоци (Empty Bin Automatically) за автоматско бришење на ставките што се наоѓаат во корпата за отпадоци повеќе од 30 дена. Кликнете на Вклучи (Turn On).

|              | Overview  | Displays | /s Storage |  | Support | Service |
|--------------|-----------|----------|------------|--|---------|---------|
| Macintosh HD |           |          |            |  |         |         |
| Doct         | Documents |          | Photos Vid |  | os      |         |
|              |           |          |            |  |         |         |
|              |           |          |            |  |         |         |

Графиконот со пруги покажува колку простор заземаат разните датотеки

- **5.** Ќе се појави поле во кое ќе ви се побара да го потврдите ова дејство. Кликнете на **Вклучи (Turn On)** за да потврдите.
- **6.** На крај, опцијата **Намали го небитното (Reduce Clutter)** ви овозможува да кликнете на **Прегледај ги датотеките (Review Files)** за да видите список со сите датотеки во вашиот компјутер. Во него се покажуваат ставки што го заземаат најголемиот дел од просторот, за да можете да ги избришете ако сакате.

#### Како да избришете датотека самостојно

Исто така, можете сами да избришете безбедно ставка од работната површина на компјутерот.

Најпрво, кликнете на **црвената точка** во горниот лев агол на панелот на **Склад (Storage)** за да го затворите. Потоа, обидете се повторно да ги затворите **Системски информации**. Сега, вашиот компјутер би требало да ја прикажува работната површина.

Во овој пример, на работната површина имаме датотека што ќе ја избришеме. Ако во моментот немате датотека што сакате да ја избришете, чувајте во овој водич при рака за момент кога ќе имате.

За да избришете ставка:

- Одлучете која датотека сакате да ја избришете и потоа кликнете на неа со десен клик на глувчето. Ќе се појави контекстуалното (Context) мени.
- 2. Побарајте ја опцијата Премести во корпата за отпадоци (Move to Bin) во близина на почетокот. Кликнете на неа за да ја избришете датотеката.

## Како да повратите датотека од Корпата за отпадоци

Ако избришете некоја датотека по грешка, не грижете се! Можете да ја повратите веднаш од **Корпата за отпадоци (Bin)**.

- Најпрво, преместете го курзорот во редот со икони во долниот дел. Ова е познато како Док (Dock) и тука ќе ги најдете иконите на некои од апликациите на вашиот компјутер што ги користите најчесто.
- 2. Корпата за отпадоци (Bin) се наоѓа на спротивната (десна) страна. Кликнете на неа.

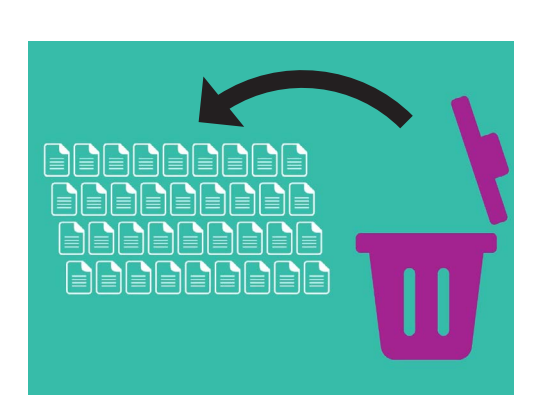

Ако случајно избришете некоја датотека, можете да ја вратите од корпата за отпадоци

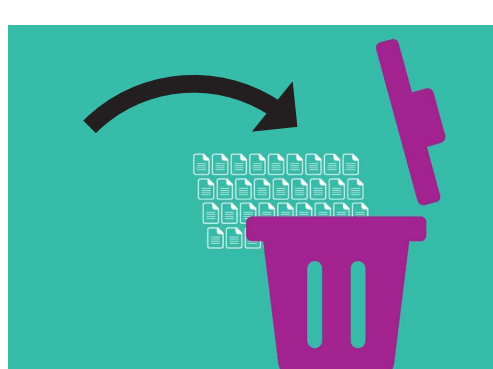

Датотеките што сакате да ги отстраните од компјутерот може да се преместат во корпата за отпадоци

- **3.** Ќе се отвори панел што ги покажува датотеките што неодамна биле пратени во Корпата за отпадоци. Најдете ја датотеката што ја избришавте.
- **4.** Со десен клик на датотеката ќе се појават неколку опции. Кликнете на **Врати** назад (Put Back).
- 5. Датотеката ќе исчезне од корпата за отпадоци и потоа ќе се појави повторно на работната површина.

Секогаш кога **Враќате назад** ставка, таа се враќа онаму од каде што сте ја избришале, како на пример, на работната површина или во некоја папка.

### Како да ја испразните Корпата за отпадоци

Можете да ги избришете ставките трајно ако ја испразните Корпата за отпадоци.

- Кликнете на црвената точка во горниот лев агол на панелот на Корпата за отпадоци (Bin) за да го затворите.
- 2. Сега, најдете ја иконата на Корпата за отпадоци (Bin) во Док (Dock). Ако иконата има отпадоци во неа, тогаш Корпата за отпадоци содржи ставки што можете да ги избришете.
- Кликнете со десен клик на иконата на Корпата за отпадоци (Bin) и кога ќе се појават опциите, насочете го курзорот на глувчето кон Испразни ја корпата за податоци (Empty Bin).
- Ако сте сигурни дека сакате да избришете сè што се наоѓа во Корпата за отпадоци (Bin), кликнете на Испразни ја корпата за отпадоци (Empty Bin).

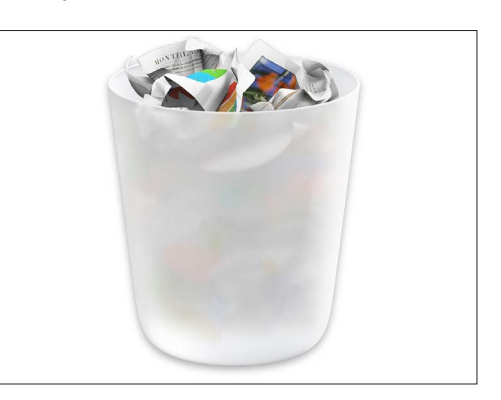

Ако иконата на корпата за отпадоци има отпадоци во неа, содржи ставки што можете да ги избришете

5. Ќе се појави поле во кое се бара да потврдите дека сакате да ги избришете трајно сите ставки. Кликнете на Испразни ја корпата за отпадоци (Empty Bin) и ќе видите дека иконата на Корпата за отпадоци (Bin) ќе се измени во празна корпа за отпадоци.

#### Како да се подготвите за да преместите ставки на УСБмеморија

**УСБ-меморијата** се вклучува во УСБ-портата на компјутерот и претставува безбеден и лесен начин да пренесувате и да складирате датотеки и папки.

Во овој пример ќе преместиме папка од работната површина во УСБ-меморијата. Чувајте го овој водич при рака за случаи кога ќе имате УСБ-меморија и некои датотеки што сакате да ги преместите.

- 1. Вклучете ја УСБ-меморијата во компјутерот.
- 2. Штом ќе ја вклучите, на работната површина ќе се појави икона.

За да избегнете вируси, користете само УСБ-меморија што е нова или што не сте ја споделиле со никого друг. Можете да ја купите од книжарница или од супермаркет по ниска цена!

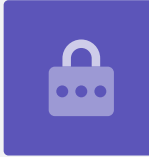

- **3.** Сега најдете ја иконата на **Наоѓач (Finder)** во Док (Dock).
- **4.** Ќе се отвори панелот на **Наоѓач (Finder)**. Во списокот на левата страна најдете ја опцијата **Локации (Locations)**. УСБ-меморијата ќе се појави тука и нејзиното име ќе биде нешто слично на УСБ.
- 5. Кликнете на името на УСБ-меморијата и панелот на десната страна ќе се измени и ќе ги покажува датотеките во УСБ-меморијата. Ако панелот е празен, тоа значи дека УСБ-меморијата не содржи никакви датотеки.

#### Како да преместите ставки во УСБ-меморијата

Сега сте подготвени да преместите датотеки во УСБмеморијата. Во оваа демонстрација ќе ја преместиме папката со датотеки наречена **Градинарство** (Gardening) во УСБ-меморијата.

- Кликнете со лев клик и задржете го глувчето на папката Градинарство (Gardening) на работната површина.
- **2.** Со помош на глувчето, влечете ја папката попреку во панелот на **Наоѓач (Finder)**.
- Кога папката се наоѓа преку прозорецот, отпуштете го копчето на глувчето за да ја отпуштите папката во УСБ-меморијата.
- **4.** Компјутерот ќе ја ископира папката **Градинарство (Gardening)** и датотеките што се наоѓаат во неа во УСБ-меморијата.

Кога ќе видите дека папката "Градинарство" ќе се појави во панелот на **Наоѓач (Finder)**, тоа значи дека копирањето заврши и дека датотеките се складирале безбедно во УСБ-меморијата.

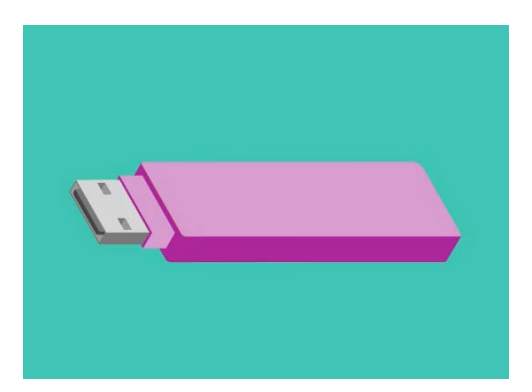

УСБ-меморијата е безбеден и лесен начин да зачувувате и пренесувате датотеки од вашиот компјутер

# Како да избришете датотеки од компјутерот откако ќе ги ископирате во УСБ-меморија

Важно е да запомнете дека папката "Градинарство" се ископира само во УСБмеморијата и сè уште се наоѓа на работната површина. За да ослободите простор на вашиот компјутер, ќе треба да ја избришете папката од работната површина.

- **1.** Со десен клик кликнете на папката "Градинарство" на работната површина за да се прикаже контекстуалното (Context) мени.
- Во опциите што се појавуваат, кликнете на Премести во корпата за отпадоци (Move to Bin) за да ја избришете од работната површина и да ја пренесете во Корпата за отпадоци (Bin).
- За да ја избришете целосно датотеката од вашиот компјутер, со десен клик на иконата Корпа за отпадоци (Bin) изберете во списокот Испразни ја корпата (Empty Bin) и потоа изберете уште еднаш Испразни ја корпата (Empty Bin) за да потврдите.

Готови сте! Папката се наоѓа во УСБ-меморијата, а во компјутерот сега има повеќе слободен простор.

### Како да ја отстраните безбедно УСБ-меморијата

Кога ќе завршите со копирање на датотеките, важно е да не заборавите веднаш да ја исклучите УСБ-меморијата.

Ако ја заборавите, вашите датотеки може да се оштетат.

Наместо тоа, треба безбедно да ја отстраните УСБ-меморијата.

- Побарајте го името и иконата на УСБмеморијата што се наоѓа на левата страна на панелот **Наоѓач (Finder)**.
- Веднаш до иконата ќе видите една стрелка насочена нагоре. Кликнете еднаш на стрелката за да му кажете на компјутерот дека се подготвувате да ја отстраните УСБмеморијата.
- По неколку моменти, панелот на Наоѓач (Finder) ќе се затвори и иконата на УСБмеморијата ќе исчезне од работната површина.
- **4.** Сега можете да ја извадите УСБ-меморијата од компјутерот и да ја ставите на безбедно место.

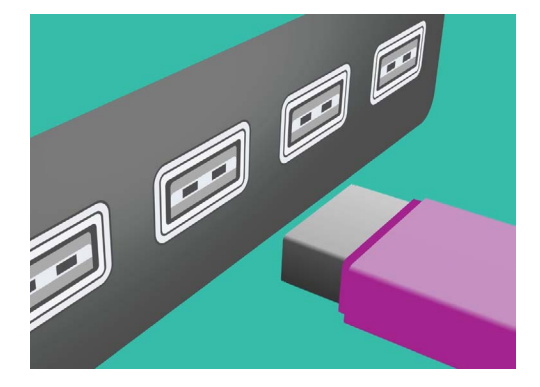

Исфрлете ја правилно УСБ-меморијата пред да ја отстраните од компјутерот за да избегнете оштетување на датотеките